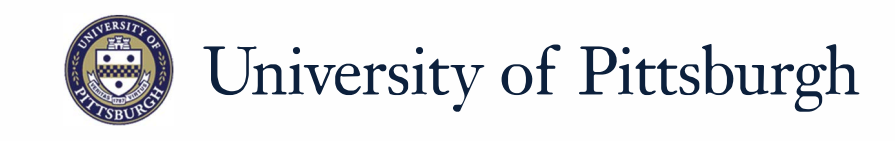

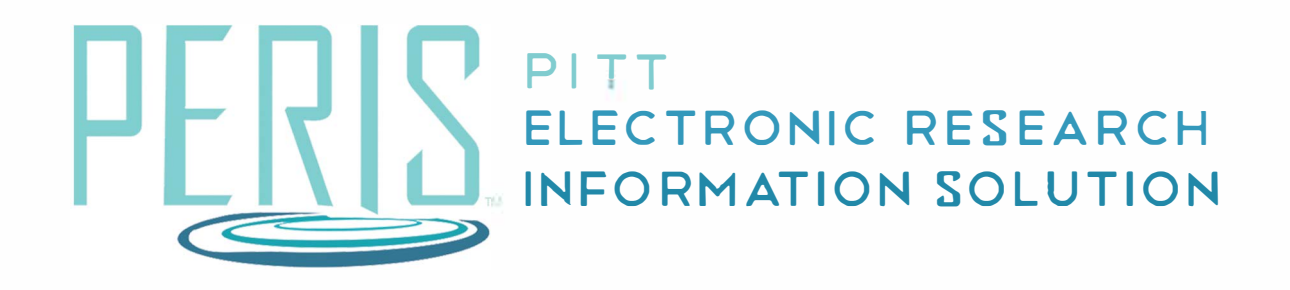

# Quick Reference

EMAIL SPECIALIST AND PROPOSAL TEAM......2

# **Email Specialist and Proposal Team**

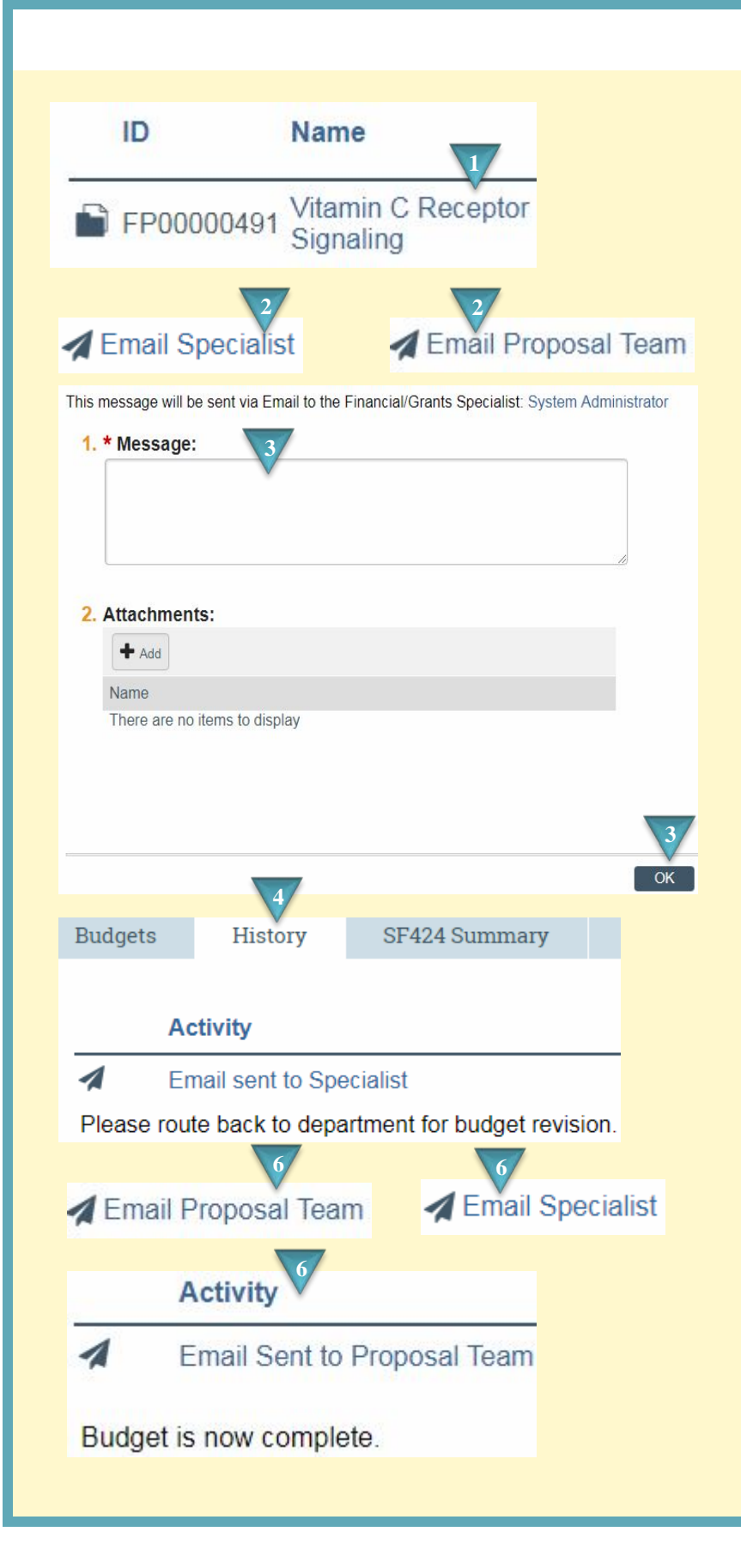

#### Where to start?

**1.** After logging in access your funding proposal.

## How do I Email the Specialist or Proposal Team?

- In the funding proposal workspace, in the left hand toolbar, click the *Email Specialist* activity (to email the Office of Research) or *Email Proposal Team* activity (to email the PI, Department Administrators, and those given proposal access.)
- **3.** Compose the Message and click *OK*.

### What's Next?

- **4.** Your message will appear in the History tab of the workspace.
- When a message is received through the Email Specialist or Email Proposal Team activity the sender displayed will be peris@pitt.edu.
- 6. When responding to a communication please do so through MyFunding. Click the *Email Specialist* or *Email Proposal Team* activity in the left hand toolbar. The message will be tracked in the History tab.